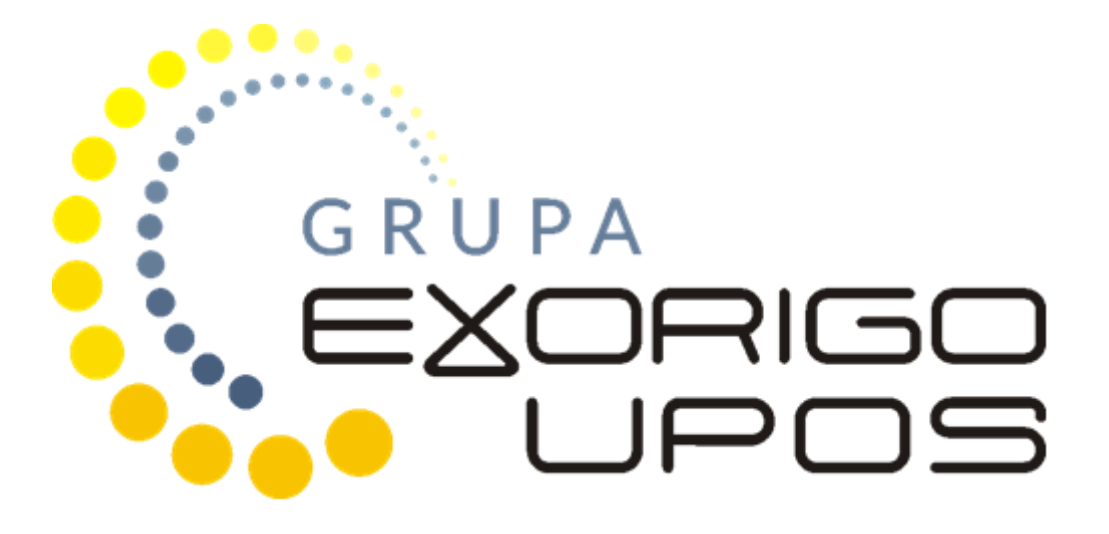

# Instrukcja serwisowa FP-T88FVA 2.06 Mechanizm drukujący TM-T88V

## Spis treści

| 1. Budowa drukarki                                    | 2  |
|-------------------------------------------------------|----|
| 2. Opis złącz interfejsów                             | 4  |
| 2.1 Złącze szuflady                                   | 5  |
| 2.2 Złącze Ethernet                                   | 5  |
| 2.3 Złącze RS-232                                     | 5  |
| 2.4 Złącze USB                                        | 6  |
| 2.5 Złącze zasilania                                  | 6  |
| 3. Panel operacyjny drukarki                          | 6  |
| 4. Zabezpieczenia przed dostępem osób nieuprawnionych | 7  |
| 4.1 Plomba serwisowa                                  | 8  |
| 4.2 Naklejka plombująca PLXXXXXX lub PSXXXXXX         | 8  |
| 4.3 Zabezpieczenie pamięci fiskalnej                  | 11 |
| 5. Czynności serwisowe                                | 11 |
| 5.1 Czynności serwisowe mechanizmu drukującego        | 11 |
| 5.1.1 Regulacja czujnika zbliżania się końca papieru  | 11 |
| 5.1.2 Demontaż zespołu czujników                      | 12 |
| 5.1.3 Demontaż obcinacza                              | 13 |
| 5.2 Fiskalizacja                                      | 15 |
| 5.3 Informatyczny nośnik danych                       | 17 |
| 5.3.1 Inicjowanie nośnika przy fiskalizacji           | 17 |
| 5.3.2 Zamknięcie nośnika                              | 17 |
| 5.3.3 Wymiana nośnika                                 | 18 |
| 5.3.4 Raport nośników EJ                              | 18 |
| 6. Postępowanie w przypadku awarii                    | 20 |
| 6.1 RTC nie ustawiony                                 | 20 |
| 6.2 RAM skasowany                                     | 21 |
| 6.3 Totalizery uszkodzone                             | 22 |
| 6.4 Błąd archiwizacji danych                          | 22 |
| 6.5 Błąd weryfikacji danych zapisanych na nośniku     | 22 |

## 1. Budowa drukarki

Konstrukcja drukarki fiskalnej FP-T88FVA 2.06 oparta została na mechanizmie drukującym Epson TM-T88V i składa się z następujących modułów: moduł fiskalny MF21, pamięć fiskalna, płyta główna, pakiet 3 zasilania.

Urządzenie dostępne jest w kilku opcjach konstrukcyjnych z wyświetlaczem zintegrowanym lub wolnostojącym LCD lub zewnętrznym OLED do zabudowy. Wymiary urządzenia podane są poniżej w milimetrach dla każdej opcji konstrukcyjnej.

a) Wersja z wyświetlaczem zintegrowanym z drukarką

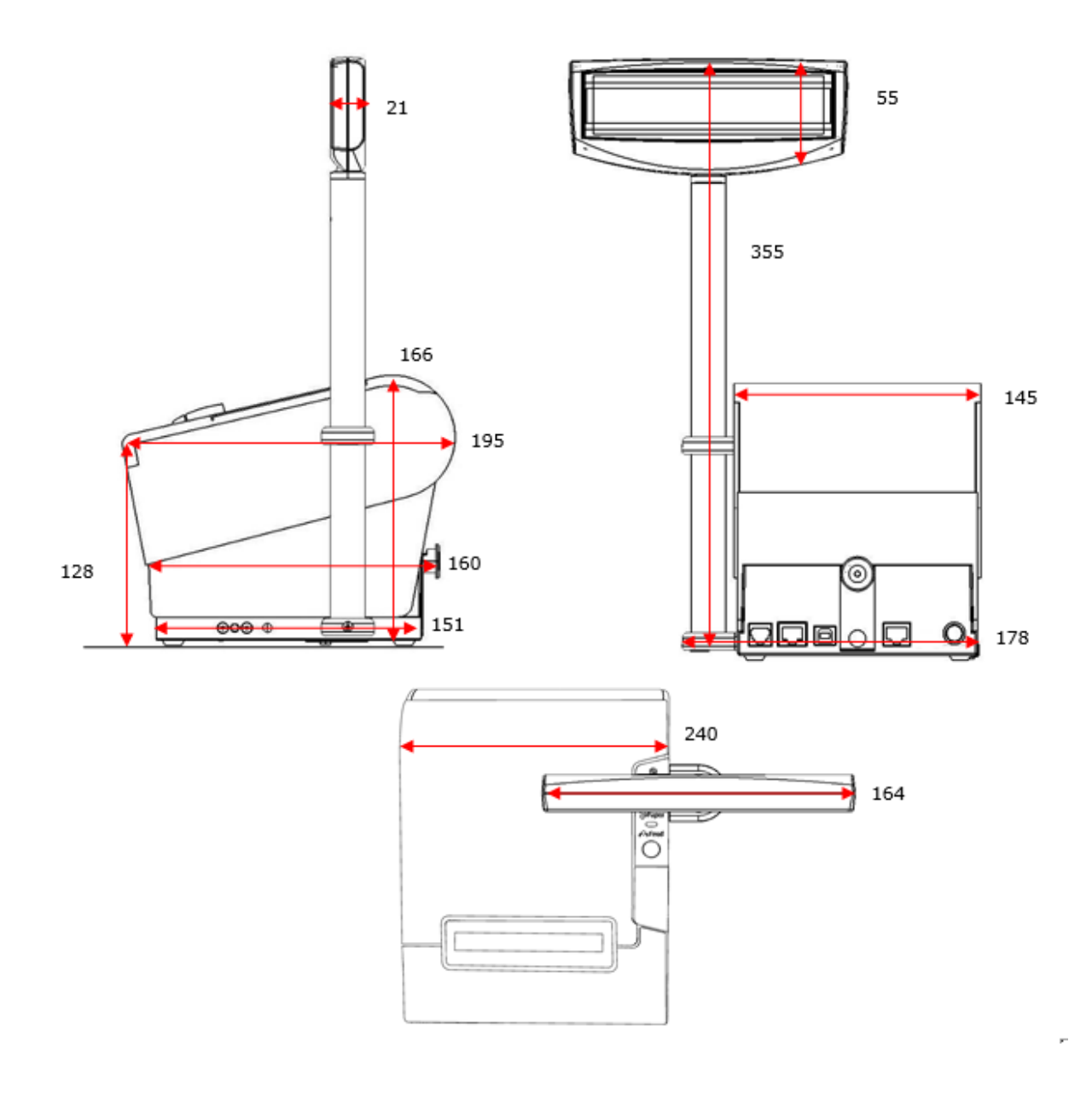

#### b) Wersja z wyświetlaczem wolnostojącym (opcjonalnie krótki lub długi maszt)

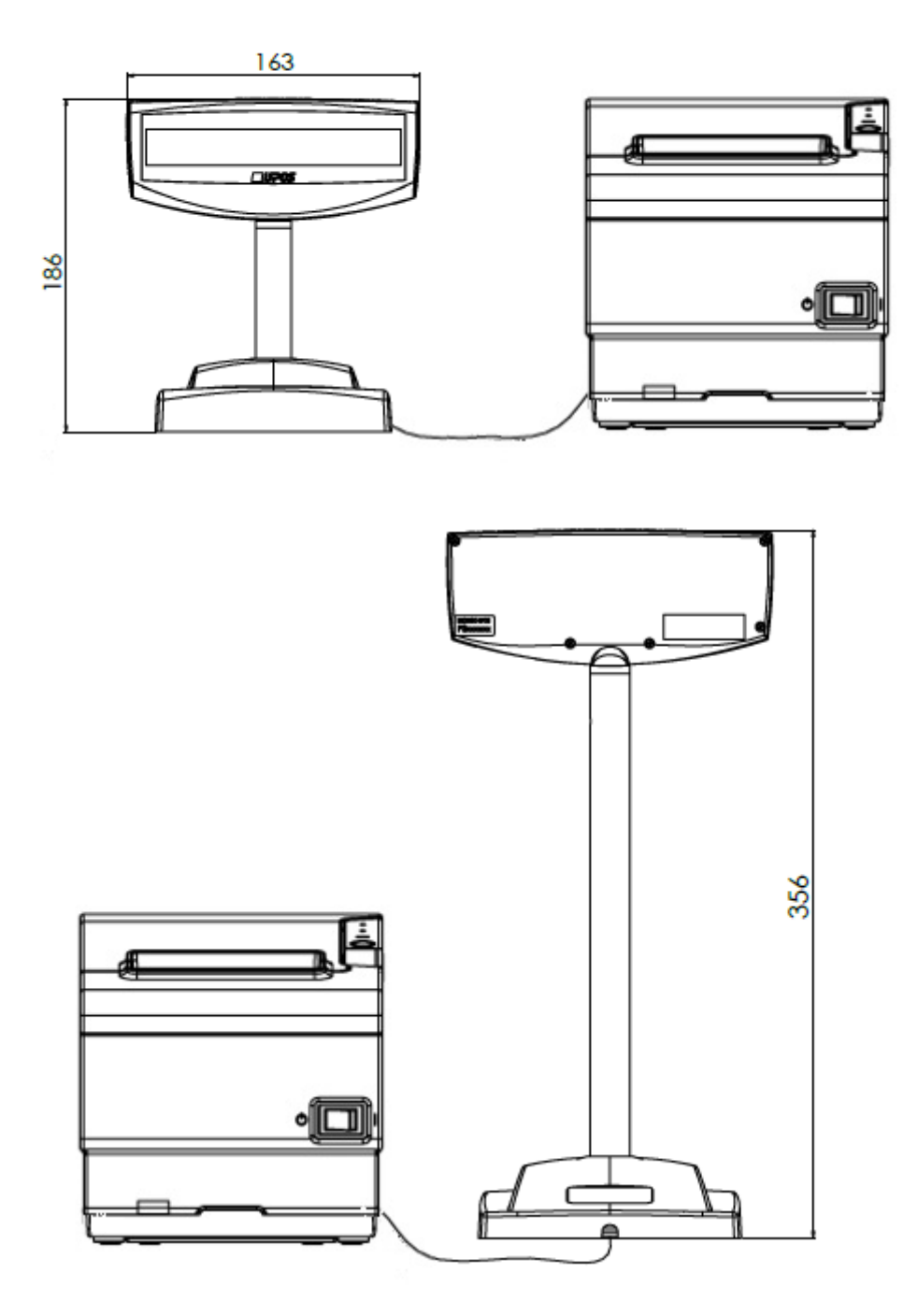

#### c) Wersja z wyświetlaczem zewnętrznym do zabudowy

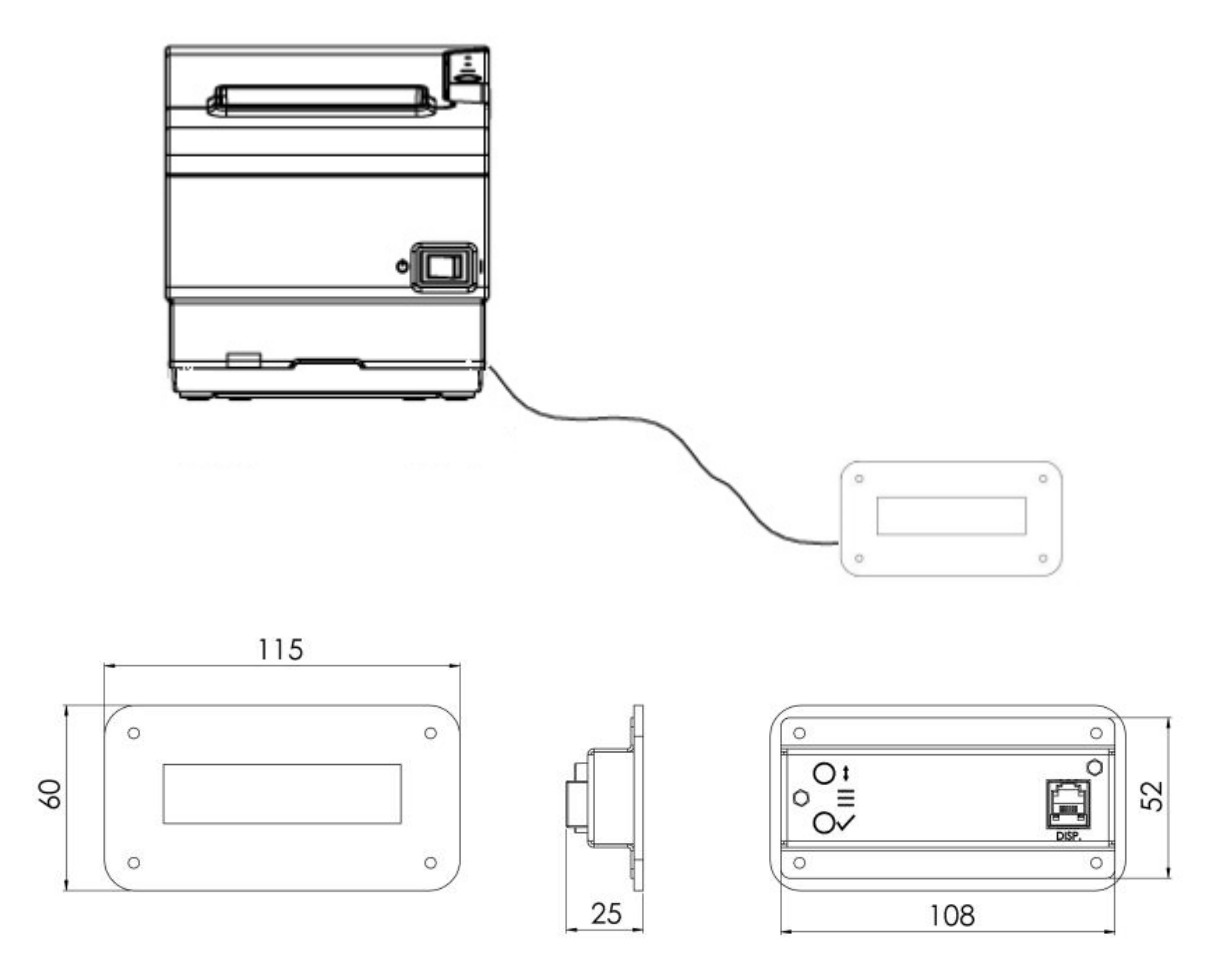

## 2. Opis złącz interfejsów

Poniżej przedstawiono opis wszystkich gniazd drukarki fiskalnej.

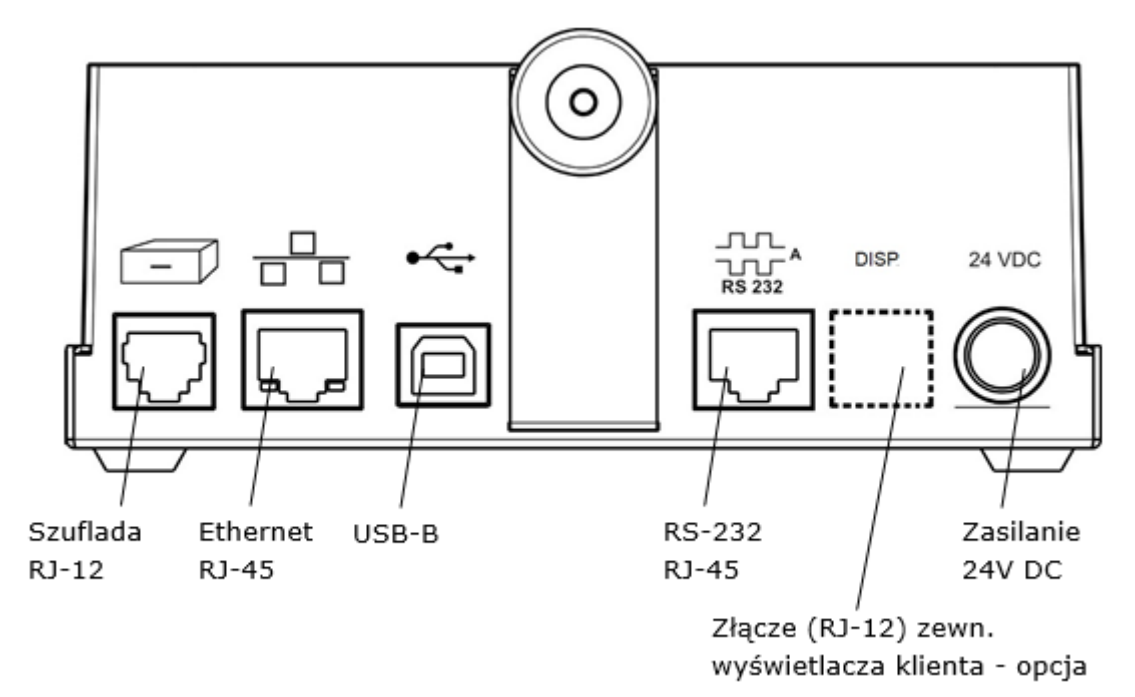

#### 2.1 Złącze szuflady

Drukarka wyposażona jest w interfejs sygnałowy do podłączenia szuflady. Otwarcie szuflady, odczyt stanu oraz ustawienie parametrów impulsu otwierającego szufladę są funkcjami udostępnianymi przez interfejs komunikacyjny drukarki.

Typ: zgodny ze standardem EPSON

Złącze: Typ RJ-12

| Pin # | Opis                                                         |
|-------|--------------------------------------------------------------|
| 1     | Masa ochronna                                                |
| 2     | Sygnał otwarcia szuflady 1 (max 1A DC) (GND – jeśli aktywny) |
| 3     | Stan szuflady: Otwarta / Zamknięta (GND – szuflada otwarta)  |
| 4     | Kluczowane + 24VDC                                           |
| 5     | Sygnał otwarcia szuflady 2 (max 1A DC) (GND – jeśli aktywny) |
| 6     | Masa sygnałowa                                               |

#### 2.2 Złącze Ethernet

Drukarka wyposażona jest w interfejs Ethernet pracujący w standardzie IEEE 802.3 10BASE-T10 Mbit/s. Udostępnia 2 wątki pozwalające na podłączenie max. 2 aplikacji kasowych.

| <u>Typ:</u>    | <u>standard T568-B</u> |
|----------------|------------------------|
| <u>Złącze:</u> | <u> 8P8C – RJ-45</u>   |

| Pin # | Kolor              | Opis |
|-------|--------------------|------|
| 1     | pomarańczowo-biały | Tx+  |
| 2     | pomarańczowy       | Tx-  |
| 3     | zielono-biały      | Rx+  |
| 4     | niebieski          | NC   |
| 5     | niebiesko-biały    | NC   |
| 6     | zielony            | Rx-  |
| 7     | brązowo-biały      | NC   |
| 8     | brązowy            | NC   |

#### 2.3 Złącze RS-232

Drukarka posiada interfejs szeregowy RS232, zgodny ze standardem EIA/TIA-561.

| <u>Typ:</u> | <u>RS2-32</u>    |
|-------------|------------------|
| Złącze:     | <u>Typ</u> RJ-45 |

| Pin # | Oznaczenie | Opis                  |
|-------|------------|-----------------------|
| 1     | DSR        | Data Set Ready        |
| 2     | DCD        | Data Carrier Detected |
| 3     | DTR        | Data Terminal Ready   |
| 4     | GND        | Signal Ground         |
| 5     | RxD        | Receive Data          |
| 6     | TxD        | Transmit Data         |
| 7     | CTS        | Clear to Send Data    |
| 8     | RTS        | Request to Send Data  |

#### 2.4 Złącze USB

Drukarka posiada złącze komunikacyjne USB typu B. Jest to złącze serwisowe.

| <u>Typ:</u>    | <u>B</u>   |
|----------------|------------|
| <u>Złącze:</u> | <u>USB</u> |

| Pin # | Oznaczenie       | Opis  |
|-------|------------------|-------|
| 1     | V <sub>BUS</sub> | +5 V  |
| 2     | D-               | Data- |
| 3     | D+               | Data+ |
| 4     | GND              | Masa  |

#### 2.5 Złącze zasilania

Drukarkę wyposażono w specjalne gniazdo zasilania kompatybilne z dedykowanym zasilaczem zewnętrznym 24V.

## 3. Panel operacyjny drukarki

Diody LED na górnej pokrywie mechanizmu drukującego sygnalizują świetlnie stan w jakim znajduje się drukarka. Poniżej przedstawiono znaczenie poszczególnych sygnałów i przycisków.

| Wskaźnik             | Kolor    | Sygnalizacja                 | Opis                                                                                           |  |
|----------------------|----------|------------------------------|------------------------------------------------------------------------------------------------|--|
| Zasilania            | Zielony  | Świeci ciągle                | Drukarka jest włączona                                                                         |  |
| Błędu (Error)        | Czerwony | Świeci ciągle lub<br>pulsuje | Drukarka nie jest gotowa do pracy                                                              |  |
|                      |          | Świeci ciągle                | Pokrywa drukarki jest otwarta. Został<br>wykryty stan końca papieru                            |  |
|                      |          | Pulsuje                      | Wystąpił błąd działania drukarki i należy<br>sprawdzić papier i wyłączyć/ włączyć<br>zasilanie |  |
| Brak papieru (Paper) | Czerwony | Świeci ciągle                | Rolka papieru kończy się lub już się<br>skończyła                                              |  |

| Status EJ | Kolor                      | Sygnalizacja  | Opis                                                                     |
|-----------|----------------------------|---------------|--------------------------------------------------------------------------|
|           | Zielony                    | Świeci ciągle | Oczekiwanie na zrzut danych                                              |
|           |                            | Pulsuje       | Trwa weryfikacja formatu                                                 |
|           | Pomarańczowy               | Świeci ciągle | Brak nośnika                                                             |
|           |                            | Pulsuje       | Niepoprawny format nośnika                                               |
|           | Czerwony                   | Świeci ciągle | Rozpoczęto sprzedaż bez zrzutu danych z<br>poprzedniego okresu sprzedaży |
|           |                            | Pulsuje       | Zapis danych na nośnik                                                   |
|           | Czerwono -<br>pomarańczowy | Pulsuje       | Nośnik z innej kasy lub nośnik jest zamknięty                            |
|           | Czerwono - zielony         | Pulsuje       | Pamięć podręczna EJ zapełniona w min. 75%                                |
|           | Pomarańczowo -<br>zielony  | Pulsuje       | Karta prawie zapełniona, jest mniej niż 50 MB<br>wolnego miejsca         |

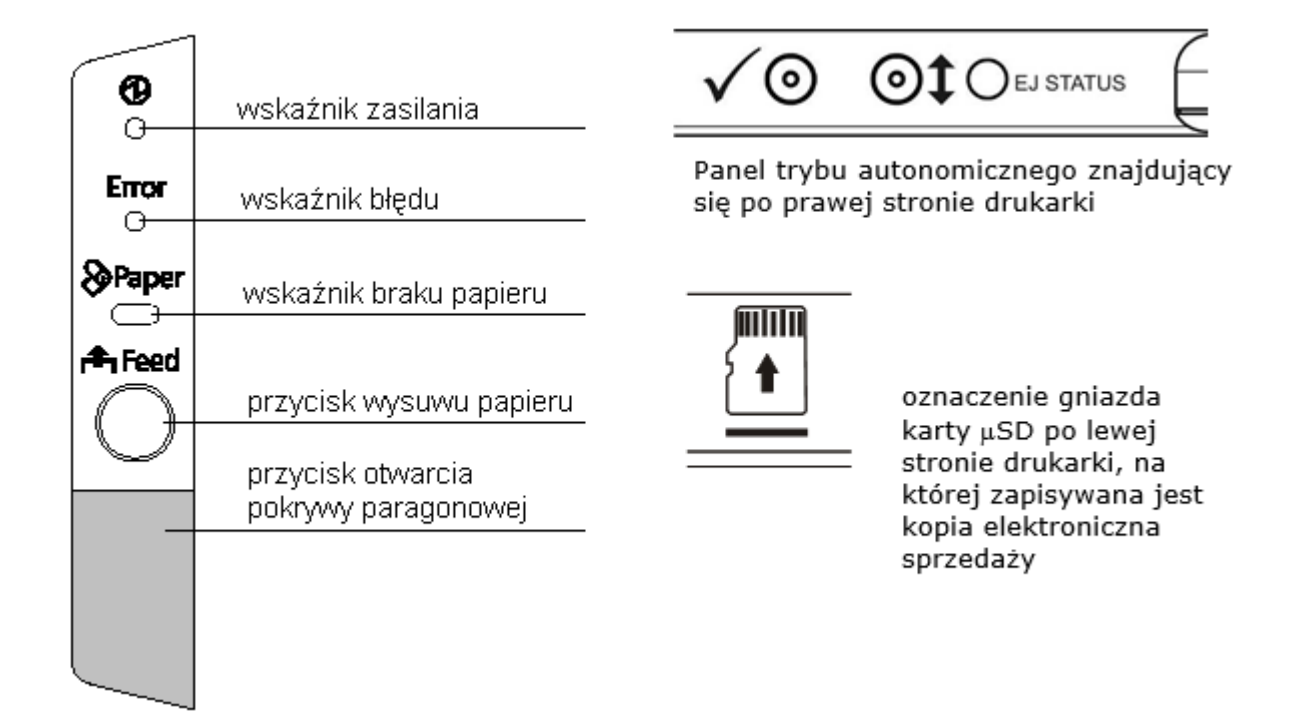

#### Przyciski:

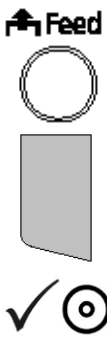

Przycisk wysuwu papieru - służy do wysuwu papieru, nieaktywny, gdy pokrywa papieru jest otwarta, wykryto koniec papieru lub przycisk został wyłączony programowo (np. podczas otwartego paragonu fiskalnego).

Przycisk otwarcia pokrywy paragonowej - służy do otwarcia pokrywy drukarki i umożliwia swobodny dostęp do rolki papieru.

Przycisk zatwierdzenia wyboru w obsłudze menu trybu autonomicznego drukarki (rozdział 6).

Przycisk zmiany polecenia w obsłudze menu trybu autonomicznego drukarki (rozdział 6).

## 4. Zabezpieczenia przed dostępem osób nieuprawnionych

Dzięki odpowiedniej konstrukcji mechanicznej przestrzeń drukarki została podzielona na trzy obszary:

- dostępny dla użytkownika
- dostępny dla serwisu
- dostępny dla producenta

Użytkownik ma dostęp do zasobnika z rolką papieru. Dostęp do pozostałych obszarów zabezpieczony jest odpowiednio plombą serwisową i plombą producenta.

#### 4.1 Plomba serwisowa

Drukarka posiada plombę serwisową mechaniczną, umieszczoną w otworze w uchwycie plomby. Plomba zakrywa jeden z wkrętów, którymi jest przykręcona podstawa drukarki, plomba blokuje możliwość odłączenia podstawy od drukarki. Po umieszczeniu plomby w odpowiednim miejscu serwisant za pomocą plombownicy odciska swój numer identyfikacyjny w formacie "UPOS XXXX", gdzie XXXX to indywidualny numer identyfikacyjny przypisany do serwisanta. Usunięcie plomby nie jest możliwe bez jej odkształcenia i zniszczenia odcisku.

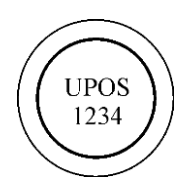

Miejsce instalacji plomby serwisowej przedstawiono poniżej.

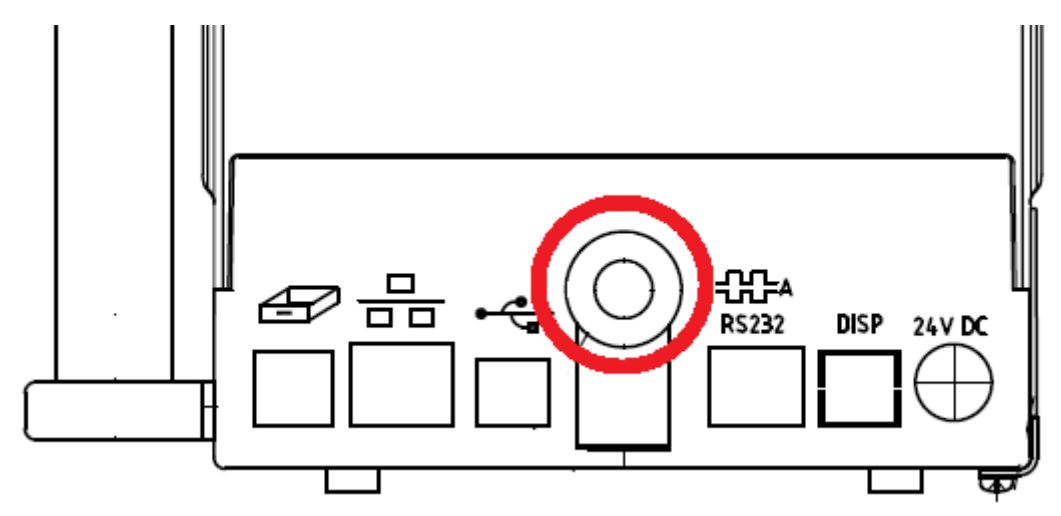

#### 4.2 Naklejka plombująca PLXXXXXX lub PSXXXXXX

Naklejka plombująca wykonana jest ze specjalnej srebrnej folii, której każda próba odklejenia wiąże się z trwałym zniszczeniem. Naklejka plombująca może przyjmować oznaczenie "EXORIGO-UPOS PLXXXXXX" lub "EXORIGO-UPOS PSXXXXXX", gdzie XXXXXX to numer naklejki.

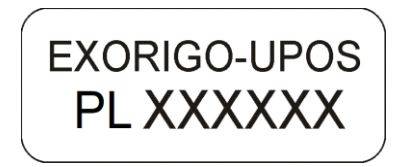

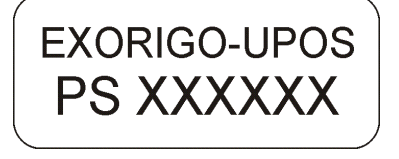

Umieszczenie naklejek plombujących:

a) na wkręcie tylnej części obudowy wyświetlacza kasy, przy dolnej krawędzi (w opcji kasy z wyświetlaczem typu LCD zintegrowanym lub wolnostojącym)

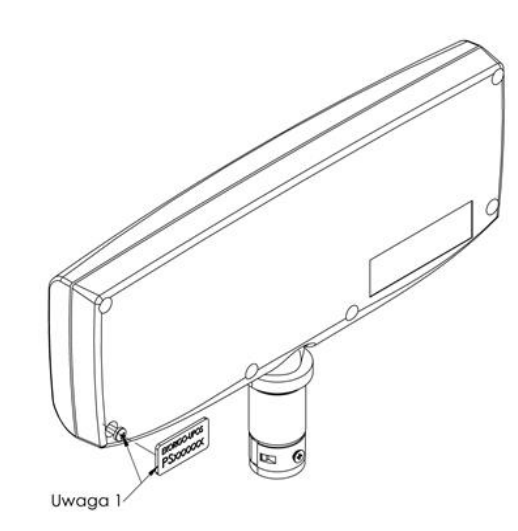

 b) na wkręcie przedniej części obudowy wyświetlacza zewnętrznego do zabudowy (tylko w opcji kasy z wyświetlaczem zewnętrznym do zabudowy typu OLED 3,12")

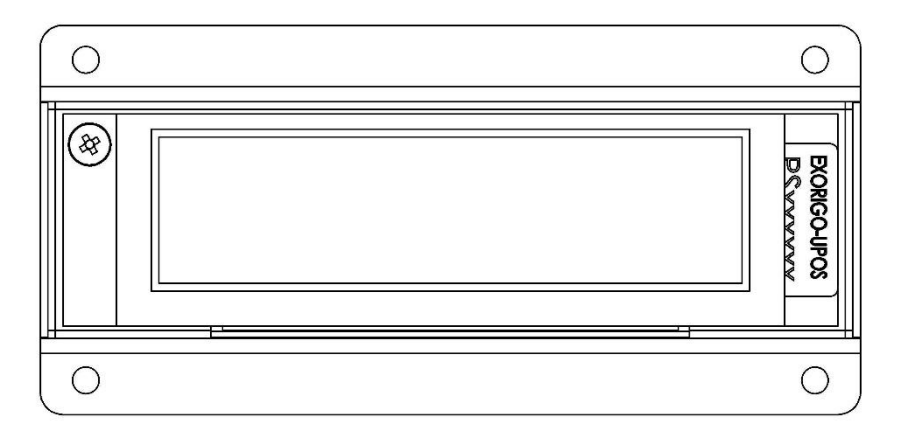

c) na wkręcie podstawy wyświetlacza wolnostojącego, od spodu (tylko w opcji kasy z wyświetlaczem wolnostojącym typu LCD)

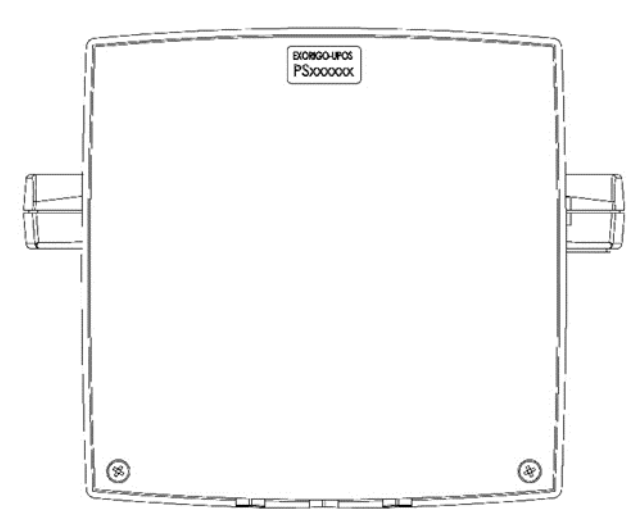

d) na wkręcie uchwytu wyświetlacza zintegrowanego

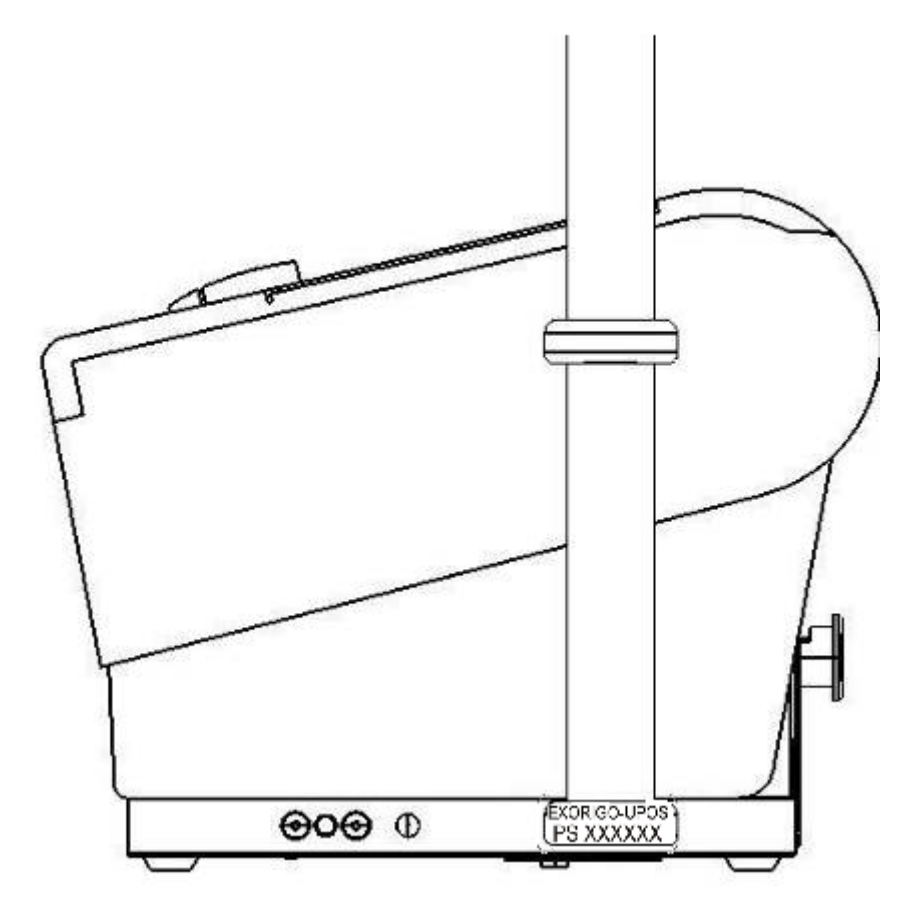

e) na blokadzie wtyku, przy podstawie kasy

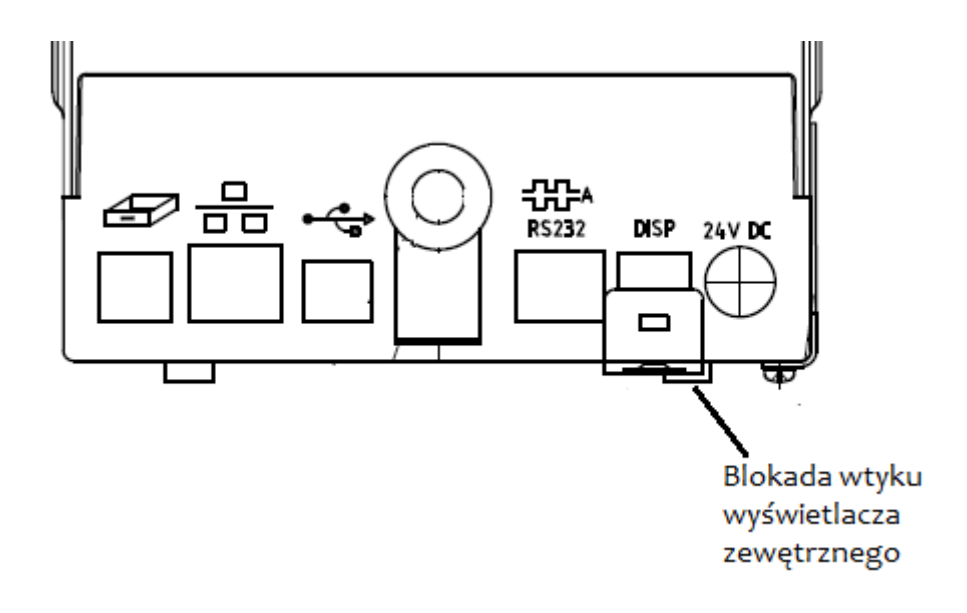

#### 4.3 Zabezpieczenie pamięci fiskalnej

Pamięć fiskalna umieszczona jest w metalowej osłonie trwale przytwierdzonej do podstawy pakietów. Zalana jest specjalną, nieprzeźroczystą żywicą z utwardzaczem, w sposób uniemożliwiający dostęp do układu pamięci.

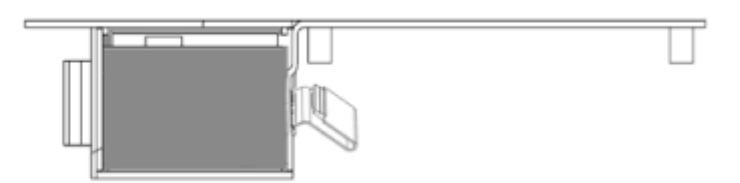

## 5. Czynności serwisowe

- 5.1 Czynności serwisowe mechanizmu drukującego
- 5.1.1 Regulacja czujnika zbliżania się końca papieru
  - 1. Poluzować śrubę regulacji czujnika zbliżania się końca papieru.
  - 2. Przestawić czujnik w położenie #1 lub #2 i dokręcić wkręt regulacji.

| Pozycja | Średnica rolki papieru, przy której zadziała<br>czujnik |
|---------|---------------------------------------------------------|
| #1      | Około 23 mm                                             |
| #2      | Około 27 mm                                             |

3. Zweryfikować czy czujnik porusza się płynnie.

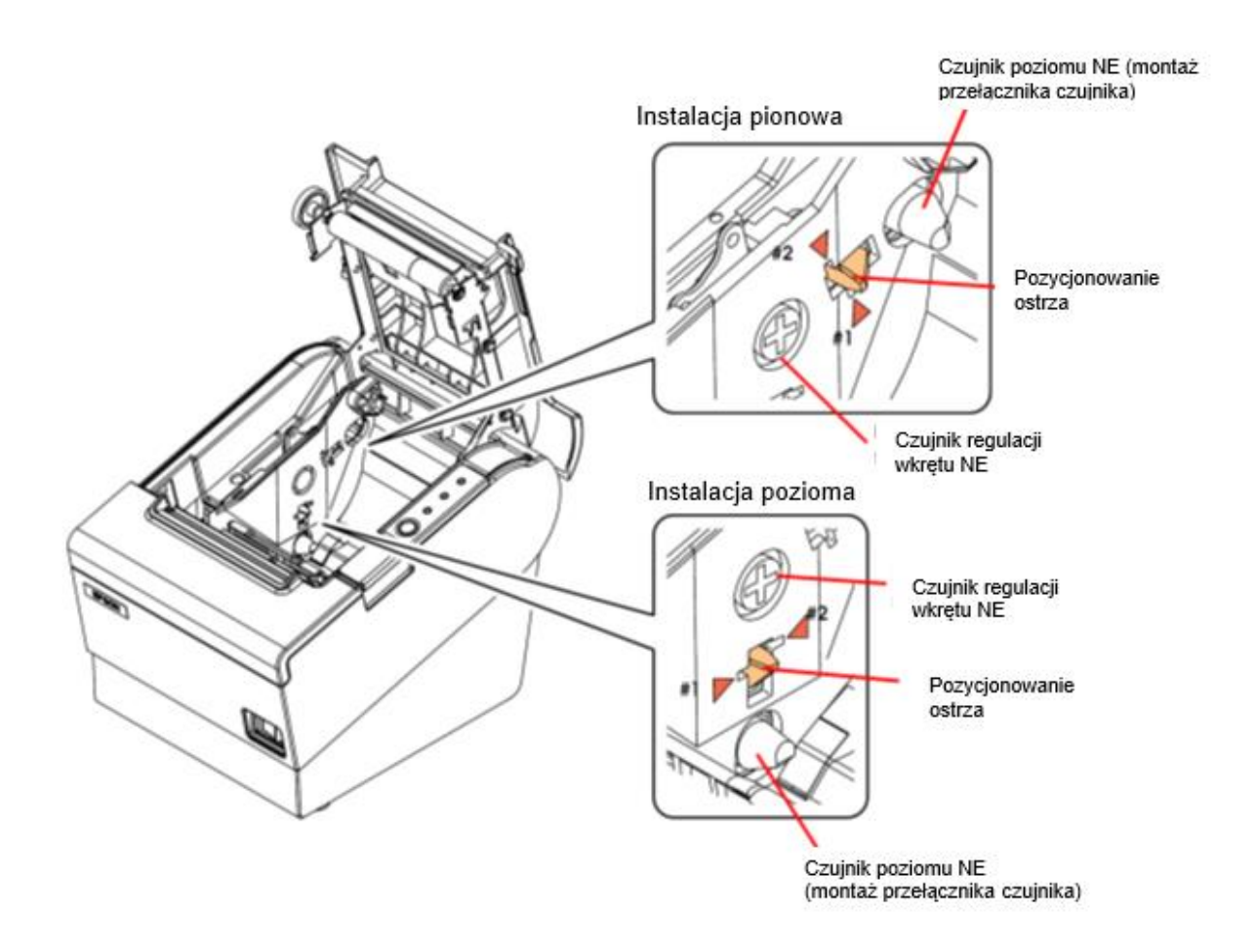

#### 5.1.2 Demontaż zespołu czujników

- 1. Poluzować wiązkę poprzez odgięcie haczyków o milimetr lub dwa.
- 2. Odkręcić wkręt S05 i zdemontować czujnik zbliżającego się końca papieru.
- 3. Odkręcić wkręt S09 i zdemontować czujnik otwarcia pokrywy.
- 4. Usunąć zawleczkę E02.
- 5. Wykręcić wkręt regulacji położenia czujnika zbliżającego się końca papieru oraz nakrętkę
- 6. i wymontować czujnik.

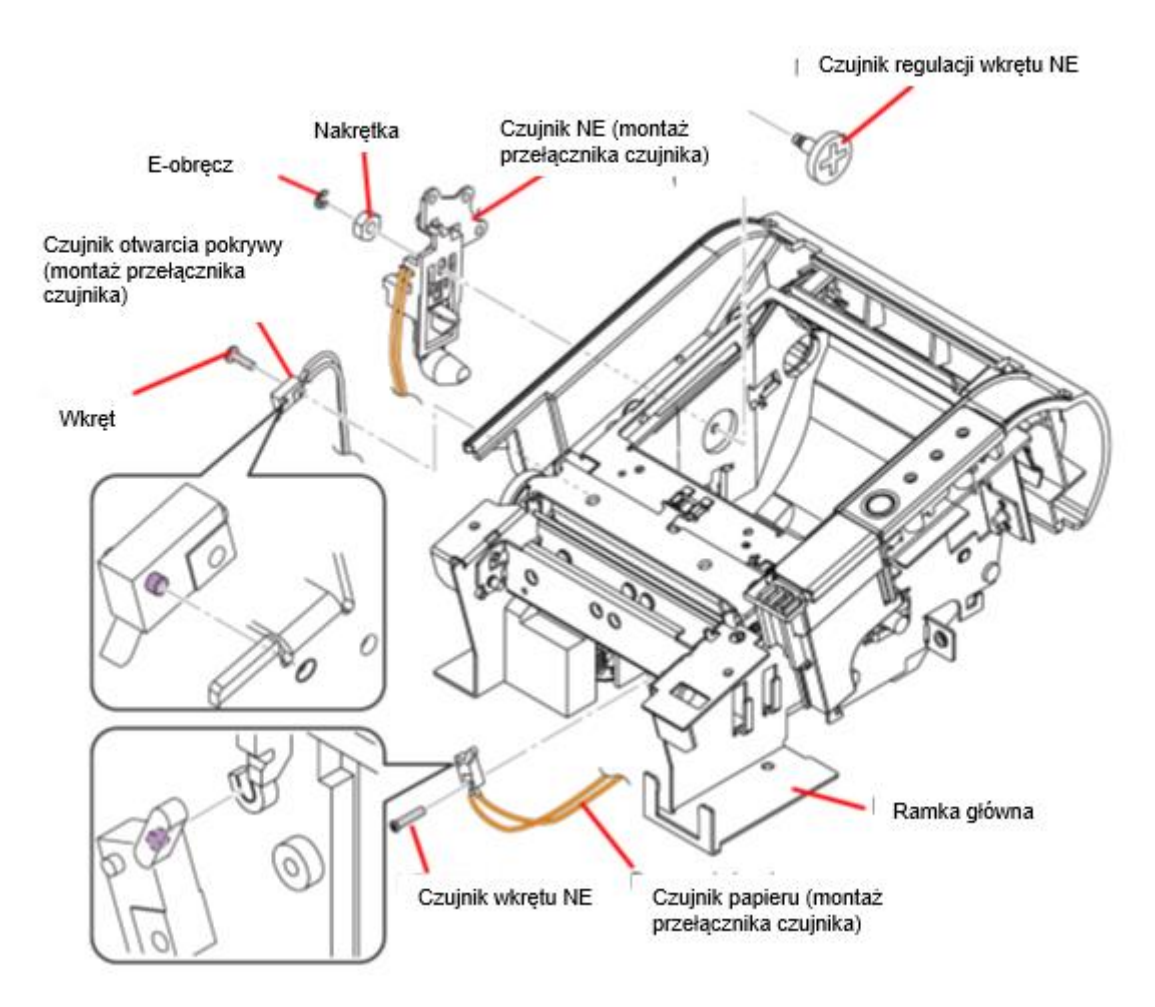

- 7. Wykręcić 2 wkrętu S08 i usunąć płytkę panelu sterowania.
- 8. Wymontować soczewki diod LED.

#### 5.1.3 Demontaż obcinacza

- 1. Poluzować wiązkę w uchwytach poprzez odgięcie ich o milimetr lub dwa.
- 2. Wymontować obcinacz po odkręcenie 2 wkrętów S06.

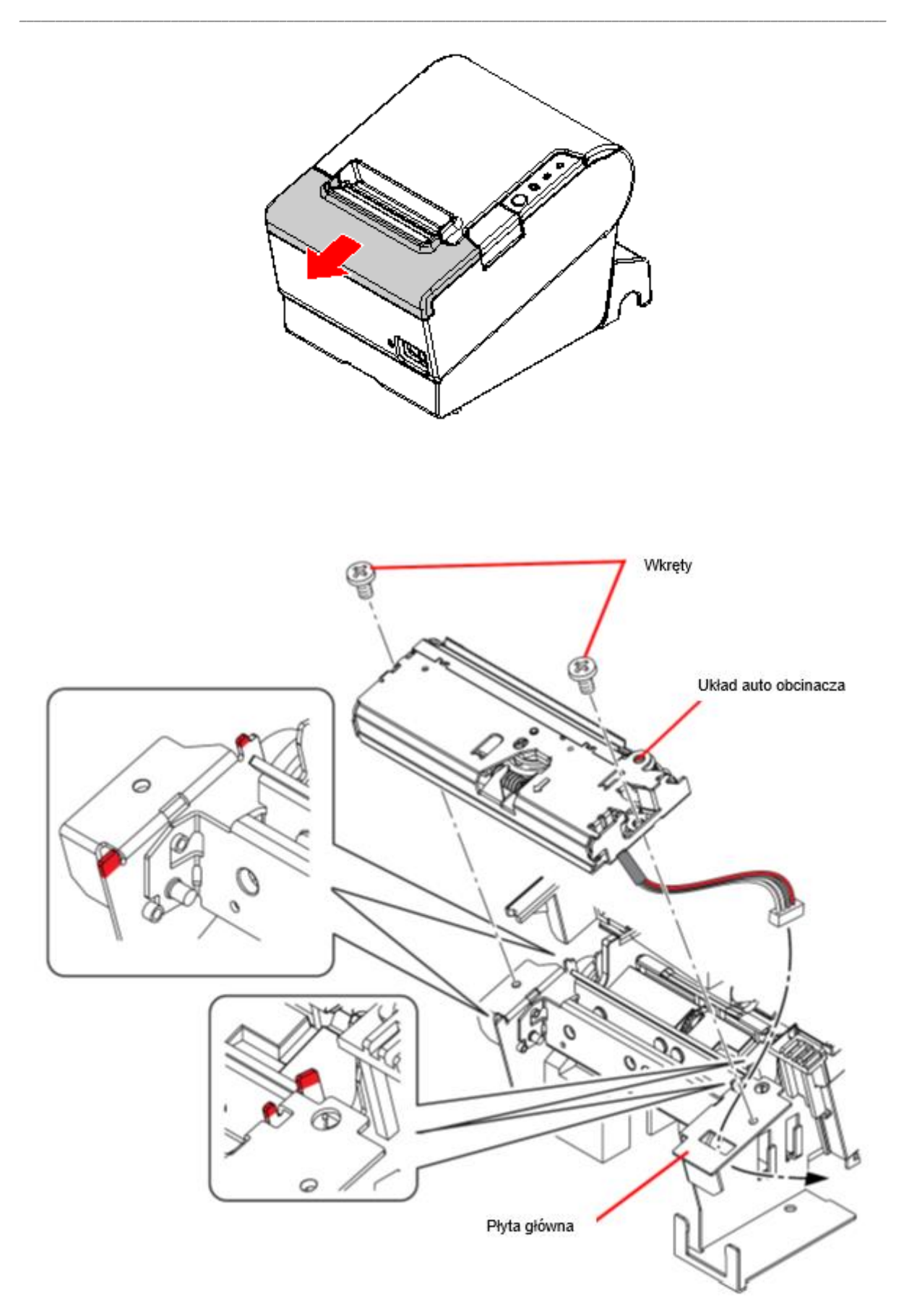

#### 5.2 Fiskalizacja

Fiskalizacja przeprowadzana jest dla drukarki znajdującej się w trybie niefiskalnym z zainicjowanym numerem seryjnym oraz numerem unikatowym nadawanym przez producenta urządzenia.

Przed przystąpieniem do fiskalizacji należy wykonać poniższe kroki:

1. Ustawić nagłówek

| Nagłówek Paragonu                             |          | ×                              |
|-----------------------------------------------|----------|--------------------------------|
|                                               |          | Centruj Linie                  |
| Exorigo-Upos S.A                              | Nomalny  | $ \sim $ Wyśrodkowany $ \sim $ |
| 44-100 Gliwice                                | Normalny | $ \sim $ Wyśrodkowany $ \sim $ |
| woj. Śląskie                                  | Nomalny  | $ \sim $ Wyśrodkowany $ \sim $ |
| ul. Bojkowska 35                              | Nomalny  | $ \sim $ Wyśrodkowany $ \sim $ |
| tel. 32 268-45-00                             | Nomalny  | $ \sim $ Wyśrodkowany $ \sim $ |
|                                               | Normalny | $ \sim $ Wyśrodkowany $ \sim $ |
|                                               | Normalny | $ \sim $ Wyśrodkowany $ \sim $ |
|                                               | Normalny | $ \sim $ Wyśrodkowany $ \sim $ |
|                                               | Nomalny  | $ \sim $ Wyśrodkowany $ \sim $ |
|                                               |          |                                |
| Ładuj z Pliku Zapisz do Pliku Odczyt Nagłówka | ОК       | Anuluj                         |
|                                               |          |                                |

#### 2. Ustawić kod terminala o operatora

|                                  | Identyfikator Terminala                    | i Operatora 🛛 🗙    |
|----------------------------------|--------------------------------------------|--------------------|
| Kod Terminala i<br>Operatora<br> | ld Terminala 123<br>Id Operatora Jan<br>OK | Kowalski<br>Anuluj |

3. Ustawić stawiki VAT

| Ustawianie Stawek VAT $	imes$ |        |  |  |  |
|-------------------------------|--------|--|--|--|
| Stawka A                      | 23,00% |  |  |  |
| Stawka B                      | 8,00%  |  |  |  |
| Stawka C                      | 5,00%  |  |  |  |
| Stawka D                      | 0.00%  |  |  |  |
| Stawka E                      | =      |  |  |  |
| Stawka F                      | -      |  |  |  |
| Stawka G                      | -      |  |  |  |
| OK Anuluj                     |        |  |  |  |

#### 4. Fiskalizacja

Na tym etapie konieczne jest włączenie zworki serwisowej. Aby dostać się do zworki należy odkręcić wkręt metalowej osłonki, zdjąć blaszkę, a następnie nacisnąć zworkę. Włączenie zworki sygnalizowane jest zieloną diodą.

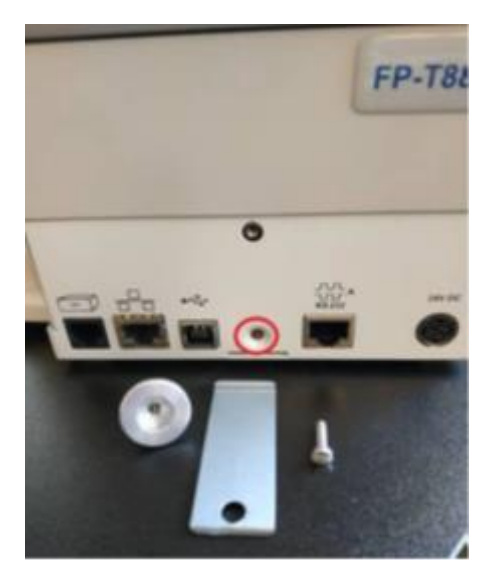

Po włączeniu zworki w programie Simple Toll nacisnąć przycisk fiskalizacja:

|                  | Podaj NIP | ×      |
|------------------|-----------|--------|
| Fickalizacia     | NIP :     |        |
| riskalizacja<br> | ОК        | Anuluj |

Pojawi się okno, w którym należy wpisać własciwy NIP.

Po zatwierdzeniu na wyświetlaczu będzie widoczny postęp procesu – kasowanie pamięci FLASH, następnie pojawi się wydruk i widoczne na wyświetlaczu zapytanie, *czy dane są poprawne?* Odpowiedź należy wybrać i zatwierdzić używając przycisków kasy  $\checkmark$  (zatweirdź) i  $\ddagger$  (zmień), przyciski znajdują się po prawej stronie przy podstawie drukarki fiskalnej.

W przypadku niepoprawnych danych fiskalizacja zostanie anulowana i konieczne będzie jej ponowne rozpoczęcie i wprowadzenie porawnych danych. W przypadku danych prawidłowych proces zostanie zakończony i zostanie wydrukowana informacja: kasa ZFISKALIZOWANA wraz z numerem NIP i numerem unikatowym.

Kolejnym krokiem jest ponowne ustawienie:

- Nagłowka
- Kodu terminala i operatora
- Stawek VAT

Ustawieniom będą towatrzyszyly odpowiednie wydruki niefiskalne potwierdzające wprowadzone dane.

Następnie należy wykonać inicjowanie elektoronicznego nośnika danych (procedura opisana <u>w pkt. 5.3</u>). Po poprawnym zainicjowaniu nośnika należy wyłączyć zworkę serwisową. Proces fiskalizacji uznaje się za zakończony jeżeli został automatycznie wydrukowany raport dobowy nr 1 o zerowych warościach obrotu oraz informacja o poprawnym zapisie danych na wewnętrzny nośnik danych.

#### 5.3 Informatyczny nośnik danych

#### 5.3.1 Inicjowanie nośnika przy fiskalizacji

Nośnik użyty przy pierwszej fiskalizacji powinien być czysty i sformatowany. Po ustawieniu nagłówka, kodu terminala i operatora, stawek VAT dioda EJ znajdująca się u podstawy drukarki, obok przycisków menu autonomicznego będzie świecić na czerwono. Poprzez program Simple Tool należy wykonać inicjowanie nośnika. W zakładce *serwis* odszukać i nacisnąć:

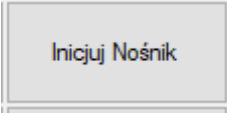

Po chwili dioda zacznie świecić na zielono i zostanie wydrukowany pierwszy raport dobowy (zerowy) oraz informacja o poprawnym zrzucie danych na nośnik.

#### 5.3.2 Zamknięcie nośnika

Zamknięcia nośnika można dokonać w dowolnym momencie, pod warunkiem, że drukarka nie uległa awarii. Zamknięcie można wykonać poprzez program Simple Tool:

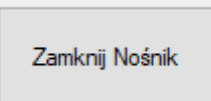

lub poprzez menu autonomiczne drukarki:

Nośnik EJ 🔶

- Inicjuj nośnik
- Zamknij nośnik
  - TAK
  - NIE

Po wykonaniu rozkazu dioda EJ będzie pulsować na czerwono/zielono oraz zostanie wydrukowany dokument niefiskalny potwierdzający zamknięcie:

```
NIEFISKALNY
ZAMKNIĘCIE NOŚNIKA DANYCH ZAKOŃCZONE
PODPIS SHA NOŚNIKA:
#79A439594EC006F31477FEA1BCC76545D88340BC
ETYKIETA NOŚNIKA:
DO: 29.10.2021 12:28 Numer doby: 00006
DO: 29.10.2021 13:37 Numer doby: 00008
TYP NOŚNIKA: KARTA PAMIĘCI FLASH
NIEFISKALNY
```

<u>Po zamknięciu nośnika konieczne jest zainicjowanie nowego</u> poprzez Simple Tool lub z poziomu menu drukarki.

#### 5.3.3 Wymiana nośnika

Wymiany nośnika należy dokonać po jego zapełnieniu lub w dowolnym momencie pracy drukarki - <u>należy pamiętać, aby poprawnie zamknąć nośnik</u> – procedura 9.4.2.

Wymieniany nośnik powinien być czysty i sformatowany. Zamknięty nośnik należy usunąć z gniazda micro SD, a w jego miejsce umieścić nowy nośnik - dioda EJ z koloru czerwono/zielonego będzie pulsować na zielono, pojawi się również wydruk *"Archiwizacja danych: błąd formatu nośnika"* Następnie należy wykonać procedurę inicjowania nośnika – poprawne wykonanie zasygnalizuje dioda, która zacznie świecić ciągłym światłem na zielono. <u>Po wymianie nośnika konieczne jest wykonanie restartu drukarki fiskalnej.</u>

5.3.4 Raport nośników EJ

#### 5.3.4.1 Raport zamkniętych nośników

Raport wszystkich zamkniętych nośników można wykonać z poziomu programu Simple Tool – zakładka *raporty i statusy.* 

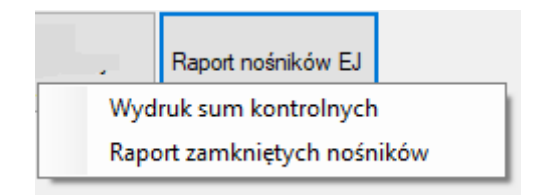

| NIEFI<br>RAPORT ZAMKNIĘTYCH INFORM       | SKALNY<br>NATYCZNYCH NOSNIKÓW DANYCH   |
|------------------------------------------|----------------------------------------|
| OD DNIA:                                 | 2021-10-29 11:46                       |
| DO DNIA:                                 | 2021-10-29 12:32                       |
| Dla rekordó                              | w dobowych:                            |
| OD:                                      | 00001                                  |
| DO:                                      | 00005                                  |
| ETYKIETA NOŚNIKA:                        | EJ_ABC000000001_1                      |
| NUMER UNIKATOWY:                         | ABC000000001                           |
| Wartość:                                 | 844,56                                 |
| Podatek PTU                              | 25,44                                  |
| PODPIS SHA: C1649AA05BE9                 | 571B6BC61D3E7796AC9708BF54E9           |
| OD DNIA:                                 | 2021-10-29 12:45                       |
| DO DNIA:                                 | 2021-10-29 13:39                       |
| Dla rekordó                              | w dobowych:                            |
| OD:                                      | 00006                                  |
| DO:                                      | 00008                                  |
| ETYKIETA NOŚNIKA:                        | EJ ABC000000001 2                      |
| NUMER UNIKATOWY:                         | ABC0000000001                          |
| Wartość:                                 | 90,00                                  |
| Podatek PTU                              | 11,96                                  |
| PODPIS SHA: 79A439594EC0<br>NIEFI        | 06F31477FEA1BCC76545D88340BC<br>SKALNY |
| waara ahaa ahaa ahaa ahaa ahaa ahaa ahaa |                                        |

Raport zawiera etykiety nośników, należność, należny podatek, podpis SHA, numery dób, które znajdują się na nośniku oraz daty i godziny, w których dany nośnik pozostawał aktywny. Czas OD DNIA to czas rozpoczęcia pierwszej doby fiskalnej zapisanej na dany nośnik. Czas DO DNIA to czas faktycznego zamknięcia nośnika.

#### 5.3.4.2 Wydruk sum kontrolnych nośnika EJ

Raport wszystkich zamkniętych nośników można wykonać z poziomu programu Simple Tool – zakładka *raporty i statusy.* 

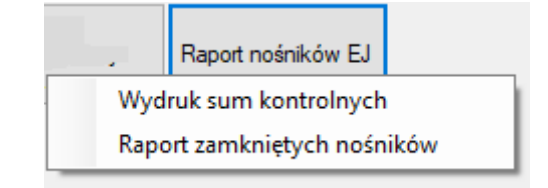

|           |         |         | NIEF   | ISKALNY |         |         |          |
|-----------|---------|---------|--------|---------|---------|---------|----------|
|           | WYDE    | RUK SUN | I KONT | ROLNYCH | NOŚNIK  | A EJ    |          |
| OD DNIA:  |         |         |        |         |         | 20      | 21-10-29 |
| DO DNIA:  |         |         |        |         |         | 20      | 21-10-29 |
| OD:0005   |         |         |        |         |         |         | DO:0008  |
|           |         |         |        |         | 2       | 021-10- | 29 12:32 |
| RAPORT DO | BOWY NF | R:      |        |         |         |         | 00005    |
| ETYKIETA  | NOŚNIKZ | A:      |        |         | EJ      | ABC0000 | 000001_1 |
| TYP NOŚNI | KA:     |         |        |         | KART    | A PAMIĘ | CI FLASH |
| PODPIS SH | A:      | C16497  | A05BE  | 9571B6B | C61D3E7 | 796AC97 | 08BF54E9 |
|           |         |         |        |         | 2       | 021-10- | 29 13:39 |
| RAPORT DO | BOWY NE | R:      |        |         |         |         | 00008    |
| ETYKIETA  | NOŚNIKZ | A:      |        |         | EJ_     | ABC0000 | 000001_2 |
| TYP NOŚNI | KA:     |         |        |         | KART    | A PAMIĘ | CI FLASH |
| PODPIS SH | Α:      | 79A439  | 594EC  | 006F314 | 77FEA1B | CC76545 | D88340BC |
|           |         |         | NTEE   | TSKALNY | ,       |         |          |

Wydruk sum kontrolnych zawiera datę, godzinę i numer doby, w której został zamknięty nośnik, etykietę oraz podpis SHA.

## 6. Postępowanie w przypadku awarii

| Wystąpienie awarii                    | Sygnalizacja problemu          | Czynności serwisowe                |
|---------------------------------------|--------------------------------|------------------------------------|
| Drukarka nie uruchamia się            | POWER LED nie świeci           | Sprawdzić poprawność               |
|                                       |                                | podłączenia przewodu               |
|                                       |                                | zasilającego, wymienić zasilacz na |
|                                       |                                | nowy, wymienić pakiet              |
|                                       |                                | akumulatorów                       |
| Drukarka nie wysuwa papieru           | ERROR LED świeci się w sposób  | Sprawdzić czy pokrywa drukarki     |
|                                       | ciągły                         | jest zamknięta, założyć nową rolkę |
|                                       |                                | papieru, ewentualnie wymienić      |
|                                       |                                | moduł drukujący                    |
| Papier przy wydruku co jakiś czas     | -                              | Sprawdzić czy do podainika nie     |
| sie zacina                            |                                | dostało sie jakieś                 |
| ć                                     |                                | zanieczyszczenie, poprawnie        |
|                                       |                                | założyć papier, ostatecznie        |
|                                       |                                | wymienić moduł drukujacy           |
| Wydruk jest niewyraźny lub papier     | -                              | Delikatnie przetrzeć głowice       |
| nie iest zadrukowywany                |                                | drukujaca lub odpowiednio          |
|                                       |                                | podłaczyć głowice drukująca        |
|                                       |                                | ewentualnie wymienić moduł         |
|                                       |                                | drukujacy                          |
| Nie działa obcinacz papieru           | ERROR LED wolno pulsuie        | Przy właczonej drukarce usunać     |
| · · · · · · · · · · · · · · · · · · · |                                | zaciecie papieru lub wymienić      |
|                                       |                                | moduł obcinacza papieru            |
| Drukarka nie drukuje                  | ERROR LED świeci w sposób      | Papier sie kończy lub brak papieru |
| ,                                     | ciągły                         |                                    |
| Drukarka nie drukuje                  | ERROR LED pulsuje bardzo       | Należy poczekać, aż głowica        |
|                                       | szybko                         | drukarki ostygnie                  |
| Drukarka nie drukuje                  | ERROR LED pulsuje w sposób     | Należy wymienić płytę główną       |
|                                       | niesynchroniczny               | mechanizmu drukującego             |
| Drukarka nie drukuje                  | Beeper piszczy w sposób ciągły | Wymienić moduł fiskalny lub        |
|                                       |                                | wymienić układ flash pamięci       |
|                                       |                                | programu pracy kasy                |
| Nie działa Ethernet                   | Nie świecą diody przy złączu   | Sprawdzić podłączenie              |
|                                       |                                | przewodów, zweryfikować            |
|                                       |                                | ustawienia drukarki                |
| Po wyłączeniu zasilania drukarka      | -                              | Wymienić pakiet akumulatorów       |
| nie pracuje w trybie bateryjnym       |                                |                                    |
| Wyzerowana pamięć operacyjna          | Wydruk informacyjny            | Wydruk raportu fiskalnego zdarzeń  |
| Zapełnienie pamięci fiskalnej         | Blokada sprzedaży. Co kilka    | Drukarka do odczytu                |
|                                       | sekund sygnał dźwiękowy.       |                                    |
| Wyświetlacz klienta nie pokazuje      | Brak wyświetlanych znaków      | Sprawdzić podłączenie przewodów    |
| sprzedaży                             | na wyświetlaczu                |                                    |

#### 6.1 RTC nie ustawiony

W przypadku wystąpienia błędu "RTC nie ustawiony" na wyświetlaczu pojawi się **data 2000-01-01** oraz **czas 00:00**. Do momentu usunięcia błędu sprzedaż będzie zablokowana.

Błąd możliwy jest do usunięcia w trybie serwisowym - konieczne ustawienie prawidłowej daty i czasu, następnie wyłączenie zworki serwisowej i wykonanie próby sprzedaży. Czynności serwisowe należy zakończyć jeśli sprzedaż jest możliwa.

#### 6.2 RAM skasowany

Błąd RAM skasowany możliwy jest do usunięcia wyłącznie w trybie serwisowym. W tym celu należy wykonać procedurę opisaną w podpunktach 1-5. Do momentu usunięcia błędu sprzedaż będzie zablokowana.

Przywrócenie drukarki do działania po wykonaniu clear RAM:

1. Ustawienie czasu

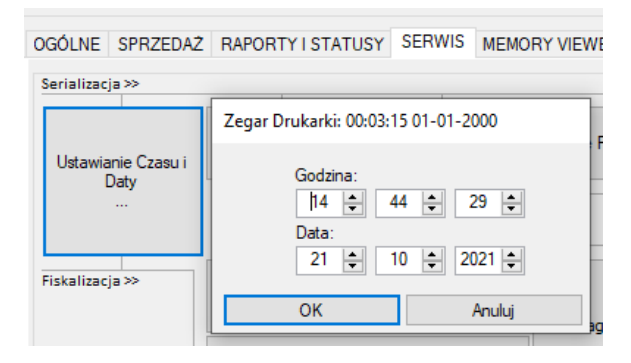

2. Odblokowanie pamięci RAM (dla drukarki w trybie fiskalnym konieczne włączenie zworki serwisowej)

|  | Odblokowanie RAI | И |
|--|------------------|---|
|--|------------------|---|

Po odblokowaniu RAM zostanie wydrukowana informacja "pamięć RAM odblokowana".

3. Odblokowanie paięci fiskalnej

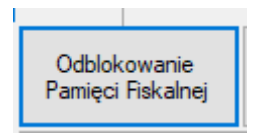

Dla urządzeń w tryfie fisklanym należy po wykonaniu odblokowania pamię i fiskalnej wyłączyć zworkę serwisową.

4. Zdefiniowanie nagłówka

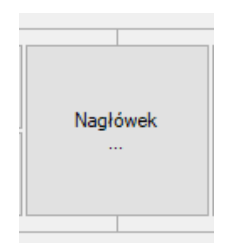

5. Ustawienie kodu terminala i operatora

|                                  | Identyfikator Term           | iinala i Operatora X |
|----------------------------------|------------------------------|----------------------|
| Kod Terminala i<br>Operatora<br> | ld Terminala<br>Id Operatora | 123<br>Jan Kowalski  |
|                                  | ОК                           | Anuluj               |

W celu weryfikacji, czy drukarka zstałą pomyślnie odblokowana po procedurze clear RAM, należy wydrukować raport informacyjny, jeśli będzie się na nim znajdowałą informacja: *Możliwość otwarcia paragonu: TAK* oznacza, że prodedura zostałą zakończona poprawnie. Urządzenie umożlwia wykonywanie i rejestrowanie dalszej sprzedaży.

#### 6.3 Totalizery uszkodzone

W przypadku uszkodzonych totalizerów konieczne jest wykonanie kasowania RAM możliwego do wykonania jedynie przez serwis producenta – konieczne usunięcie plomby producenta. Do momentu naprawy drukarka pozostanie zablokowana, sprzedaż nie będzie możliwa.

Należy odesłać urządzenie do producenta, celem naprawy.

#### 6.4 Błąd archiwizacji danych

*"Błąd archiwizacji danych zapisanych na nośniku"* występuje jeśli z drukarki fiskalnej usunięto informatyczny nośnik danych lub nośnik został uszkodzony. W celu naprawy należy ponownie umieścić nośnik EJ w gnieździe lub wykonać wymianę na nowy.

W przypadku uszkodzenia nośnika należy wykonać inicjalizację nowego.

#### UWAGA!

Karta µSD stanowi kopię elektroniczną transakcji przeprowadzonych na drukarce, dlatego jakiekolwiek zmiany w strukturze i zawartości plików mogą doprowadzić do utraty kopii wydruków. Nie należy również używać karty z kopią elektroniczną w innych urządzeniach niż w/w drukarka fiskalna.

#### 6.5 Błąd weryfikacji danych zapisanych na nośniku

*"Błąd weryfikacji danych zapisanych na nośniku"* występuje jeśli w drukarce znajduje się nośnik z innej kasy lub nośnik został zamknięty. Dioda EJ miga czerwono – pomarańczowym światłem. Należy zweryfikować, czy karta microSD została poprawnie umieszczona w gnieździe (uwaga: karta ma być

włożona pinami do góry : \_\_\_\_\_\_ ). Jeśli karta jest poprawnie umieszczona w gnieździe, należy sprawdzić, czy nośnik nie został zamknięty, w tym celu wykonać <u>raport zamkniętych nośników EJ</u>. Po potwierdzeniu, że nośnik został zamknięty należy wykonać <u>inicjowanie nowego nośnika</u>.